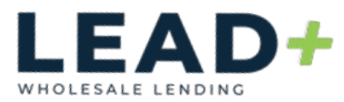

# **Applicant Portal**

## Create Account/Electronic Consent/eSigning Disclosures

## Create Account:

You will receive an email from your Loan Officer

\*If application has a co-borrower, each applicant will need to open the email addressed to them

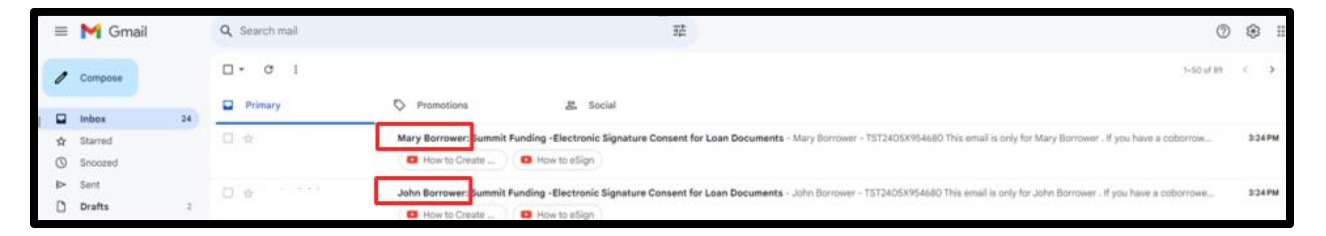

Confirm the email is addressed to you, open and **Click** the box "Click Here to Review/Sign Documents"

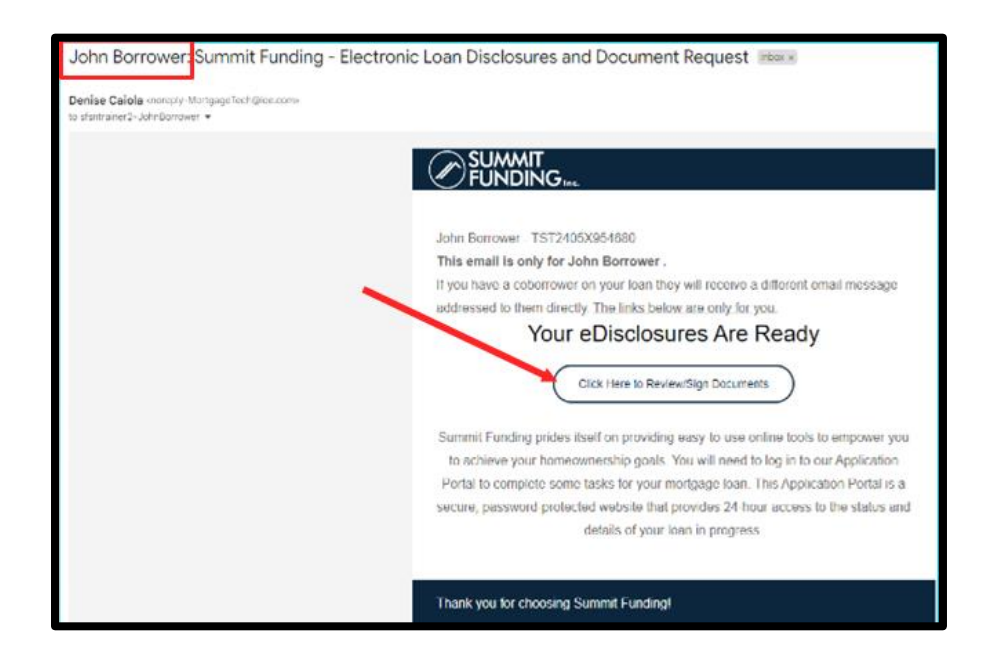

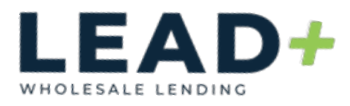

From the Log In screen **click** "Create Account"

| Log In                                                                                                    |
|----------------------------------------------------------------------------------------------------|
| Hello John.                                                                                                    |
| If you are not <b>John</b> please do not continue. Check the<br>email you received to make sure you are logging into<br>the appropriate account. |
| Username                                                                                                    |
|                                                                                                    |
| Password                                                                                                    |
| ۲                                                                                                    |
| Remember me                                                                                                    |
| Log In                                                                                                    |
| Forgot your username or password?                                                                                                    |
| Don't have an account?                                                                                                    |
| Create Account                                                                                                    |
|                                                                                                    |

#### Enter;

Your first and last name

Email address and confirm your email address

Phone number and **select** "Phone Type" from dropdown

| С                                                                                                    | reate an Account                                                                                                    |
|----------------------------------------------------------------------------------------------------|----------------------------------------------------------------------------------------------------|
| four privacy is very<br>nformation by setti<br>complete the applik<br>sign important form<br>sgree to our privacy<br>f you already have | r important to us. Help us protect your personal<br>ng up a secure account. This will allow you to<br>cation, provide documentation needed to process,<br>is and communicate with us. By continuing, you<br>y policy published on this site.<br>an account, log in here |
| First Name *                                                                                                    |                                                                                                    |
| John                                                                                                    |                                                                                                    |
| Borrower                                                                                                    |                                                                                                    |
| sfsntrainer2+Jol                                                                                                    | nnnBorrower@gmail.com                                                                                                    |
| Confirm Email Addr                                                                                                    | ess*                                                                                                    |
| sfsntrainer2+Jol                                                                                                    | nnnBorrower@gmail.com                                                                                                    |
|                                                                                                    |                                                                                                    |
| hone Number *                                                                                                    | xxxxxxxxxx Phone Type *                                                                                                    |
|                                                                                                    |                                                                                                    |

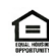

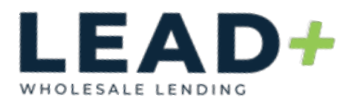

#### Create a Username and Password

Check "I'm not a robot"

Click "Create Account"

| Username *                                           |   |
|------------------------------------------------------|---|
| JohnnBorrower                                        |   |
| · · · · · · · · · · · · · · · · · · ·                |   |
| Password Requirements                                |   |
| Between 8 and 64 characters                          |   |
| <ul> <li>At least one lowercase character</li> </ul> |   |
| <ul> <li>At least one uppercase character</li> </ul> |   |
| At least one special character                       |   |
| At least one numeric character                       |   |
| Password *                                           | 1 |
|                                                      | l |
| Password requirements met (1)                        | l |
| Confirm Password *                                   | L |
|                                                      | L |
|                                                      | l |
| V I'm not a robot                                    |   |
| Create Account                                       |   |
| Cancel                                               |   |

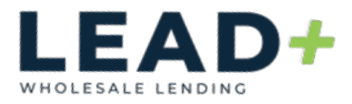

## Electronic Consent:

From the Log In Screen;

Enter Username & Password

Check "Remember Me" if you prefer

Click "Log In"

\*If you have forgotten your Username or Password, click on the specific hyperlink to assist in retrieving the credentials

|                                      | Log In                                                                                                    |
|--------------------------------------|----------------------------------------------------------------------------------------------------|
| Hello Jol                            | in.                                                                                                    |
| If you are<br>email you<br>the appro | not <b>John</b> please do not continue. Check the<br>received to make sure you are logging into<br>priate account. |
| Usernam                              | 9                                                                                                    |
| JohnBo                               | rrower                                                                                                    |
| Password                             | •                                                                                                    |
| Reme                                 | ember me                                                                                                    |
|                                      | Log In                                                                                                    |
| Forgot yo                            | ur username or password?                                                                                           |
| Don't hav                            | e an account?                                                                                                    |
|                                      | Create Account                                                                                                    |

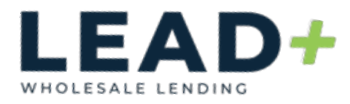

Once logged in you will be prompted to **enter** your 4-digit authentication code (this is typically the last 4 digits of your S.S. number)

\*If you require assistance reach out to your Loan Officer

| Aster. |                                                                                                    |                                                                                                    |
|--------|----------------------------------------------------------------------------------------------------|----------------------------------------------------------------------------------------------------|
| Home   | Tasks                                                                                                    |                                                                                                    |
|        | Enter Your Authentication Code<br>Enter the code per the instructions provided to you.<br>9999<br>Don't have a code? Please contact us.<br>Send                                                                                                    |                                                                                                    |
|        | Tarana<br>COMPANY STATE LICENSES PRIVACY POLICY<br>MR.S. I. FARELINCER I. FAREHOUSING<br>Summit Funding, Inc. NMLS EV 2009 preventedomnumeroconsumpt.<br>Lonnood by CA. Days of Basiness Owning & #0075256, CA. Barran of Brail Enter #0020258, AZ Licel 9025827, CA. Licel 39456, Binols<br>Residential Mongrage Licensee.<br>An approved regard Housing Ender. Equal Housing Opportunity. Fair Housing & Discrimination visitations will be reported online to HUD's local<br>HEO Regional Office or by calling the Fair Housing Completed Housing & Discrimination visitations will be reported online to HUD's local<br>HEO Regional Office or by calling the Fair Housing Completed Histories at 1800-669-8777 | 2241 Harvard Street, Suite 200<br>Sacramento, CA 95815<br>(916) 571-3000<br>customerservice@summitfunding.net<br>(888) 850-0021<br>(855) 234-7561<br>(155) 234-7561<br>(155) 234-7561 |

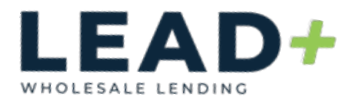

## To agree to electronic consent, **read and review** the Electronic Consent Agreement

Scroll down to bottom and select "Agree."

| /int.      |                                                                                                    |
|------------|----------------------------------------------------------------------------------------------------|
| Home       | UPDATING YOUR CONTACT INFORMATION<br>It is your responsibility to provide us with an accurate and complete ensall address and other contact information, and to maknam and update promptly any changes in this information. You can<br>update your contact information at any time by contacting our representative that invited you to review Communications on the Platform or by contacting us at:                                                                                                    |
|            | Phone: 855-234-7561<br>Mailing Address: 2135 Butano Drive, Suite 150, Sacramento, CA 95825                                                                                                    |
| CD DOGINIO | We are not liable for your failure to receive notification of the availability of electronic Communications if your email address on file is involid; your email or Internet service provider filters the notification as "spain" or "junk mail," there is a maltunction in your computer, browser, Internet service and/or software, or fur other reasons beyond our control.                                                                                                    |
| 1≣ Summary | REQUIRED HAROWARE/SOFTWARE<br>To create and receive electronic Communications using the Platform, you must have access to:                                                                                                    |
|            | <ul> <li>A Current Version (defined below) of an Internet browser we support.</li> <li>A Current Version of a program that accurately reach and displays PDF flex.</li> <li>A Current Version of a program that accurately reach and displays PDF flex.</li> <li>A denter (e.g., a computer, tablet, taptor, etc.) and an operating system capable of supporting all of the above; and</li> <li>I you are participating in a remote notatization sension, you must have, and your device and operating system must support, a web camera, microphone and speakers.</li> <li>Tou will also need a protect if you ach to print out and retain records on paper, and electronic storage if you wish to retain records in electronic form.</li> <li>You must also have an active email address and an alternate means of second factor authentication.</li> <li>Tou must also have an active email address and an alternate means of second factor authentication.</li> <li>The must also have an active email address and an alternate means of second factor authentication.</li> <li>The must also have an active email address and an alternate means of second factor authentication.</li> <li>The must also have an active email address and an alternate means of second factor authentication.</li> <li>The must also have an active email address and an alternate the relative or cookies. If we detect that your inform throwser is not properly configured, we may privatel you with a factor and relative exceed a autobale your on spece and labor on cookies. If we detect that your endernet torse in top properly configured, we may privatel you with a factor.</li> <li>If the hardware or software requirements for the Platform change, and that change woald create a material risk that you would not be able to access or relative electronic. Communications, the changes will be insuled in your when your and and an able to do so without penning and/or seacching any other communications using the Platform. To you choose to such updated 4 concernet to south updated to sole webbare recenting a</li></ul> |
|            | <ul> <li>you are able to receive and review electronic records;</li> <li>you have an active email account and a cellphone number for SMS messaging, each of which you have disclosed to us;</li> <li>you have the ability to access and view PDF files; and</li> <li>you acknowledge that electronic signatures and records will be used in place of written documents and handwritten signatures with respect to the electronic Communications and your use of the Pdeform.</li> </ul>                                                                                                    |
|            | Please click the faultion at the bottom of the page to consent to do business electronically and to view Loan Documents electronically.                                                                                                    |
|            | Don't Agree Agree                                                                                                    |

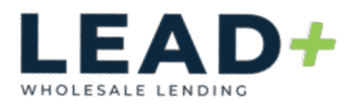

#### eSigning Disclosures:

The borrower and co-borrower will each receive an email from the Loan Officer (or their team)

| =          | M Gma   | ail | Q Search mail | 辛 ⑦ 峻 ※                                               |
|------------|---------|-----|---------------|-------------------------------------------------------|
| 0          | Compose |     | □ • C :       | 1-50 of 91 < >                                        |
|            |         |     | Primary       | Promotions & Social                                   |
|            | Inbox   | 25  |               |                                                       |
| ☆          | Starred |     |               | Mary Borrower: Summit Funding - Electronic Lo 7:12AM  |
| $\bigcirc$ | Snoozed |     |               | How to Create     How to eSign                        |
| ⊳          | Sent    |     |               | John Porrower: Summit Sunding - Electronic Lo. 7:12AM |
| ۵          | Drafts  | 2   |               | How to Create     How to eSign                        |
| $\sim$     | More    |     |               |                                                       |

Click the "Click Here to Review/Sign Documents" button

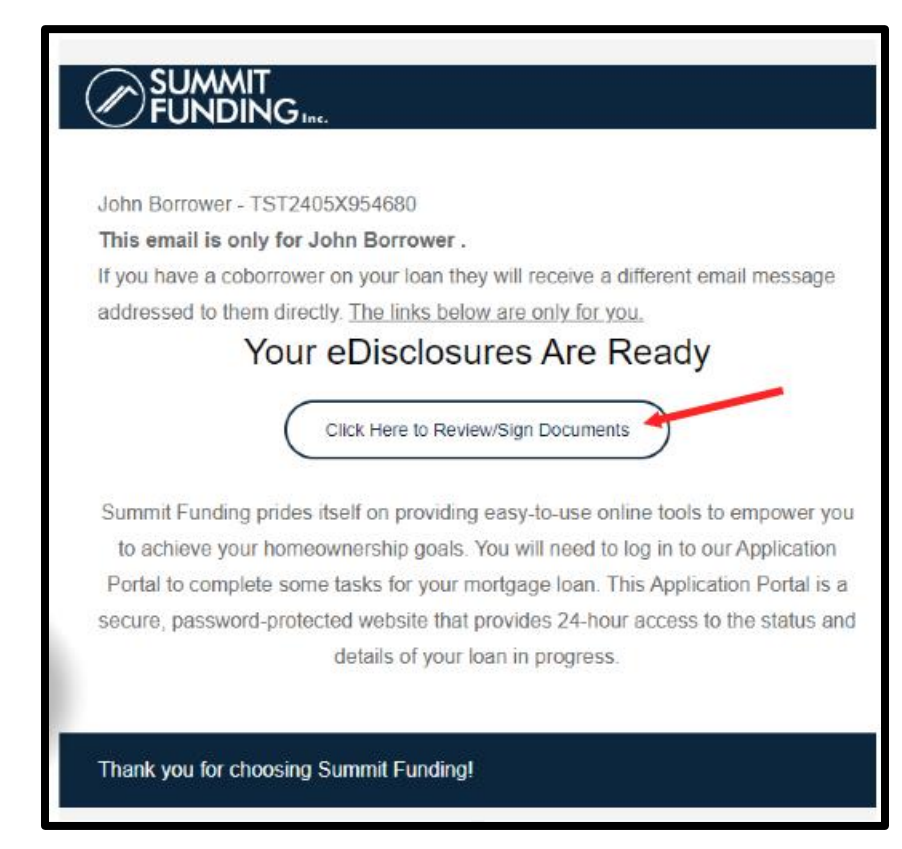

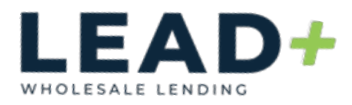

## Enter your login and password

Click "Log in"

| Log In                                                                                                    |
|----------------------------------------------------------------------------------------------------|
| Hello John.                                                                                                    |
| If you are not <b>John</b> please do not continue. Check the<br>email you received to make sure you are logging into<br>the appropriate account. |
| Username                                                                                                    |
| JohnBorrower                                                                                                    |
| Password                                                                                                    |
| ······ (3)                                                                                                    |
| Remember me                                                                                                    |
| Log In                                                                                                    |
| Forgot your username or password?                                                                                                    |
| Don't have an account?                                                                                                    |
| Create Account                                                                                                    |

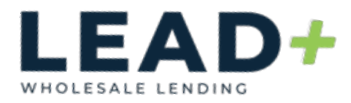

There will be two tiles present, one "Review Documents" and the other "e-Sign Documents"

#### "Review Documents"

**Click** the hyperlink for each document to open and review (do this for all documents

After all documents have been reviewed, *click* "Done"

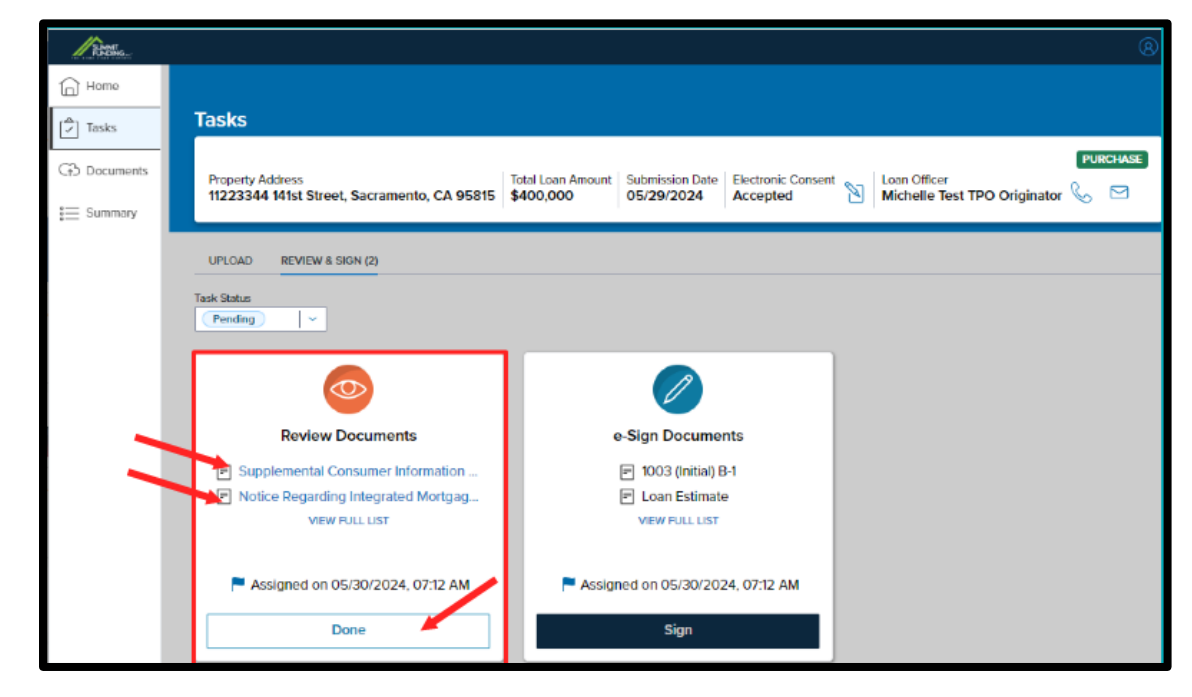

A pop up will ask if you have reviewed all the documents,

select "Yes"

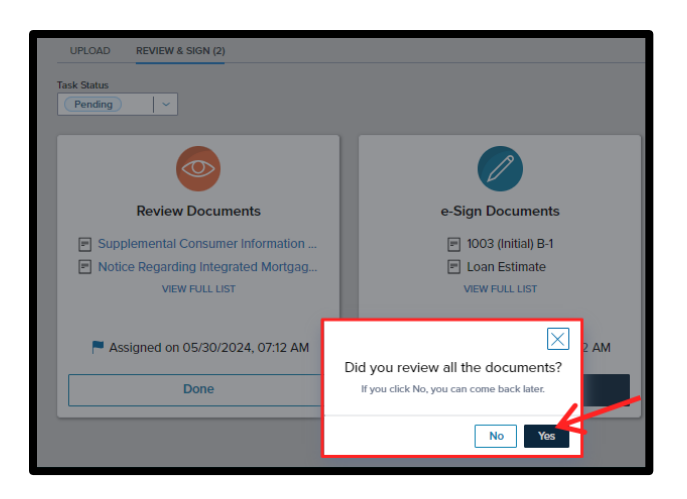

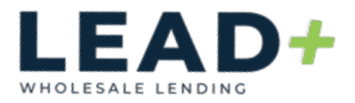

## "e-Sign Documents"

Click "Sign" button to open the disclosure package

| UPLOAD REVIEW & SIGN (1)                                                              |  |
|---------------------------------------------------------------------------------------|--|
| Task Status<br>Pending                                                                |  |
|                                                                                       |  |
| e-Sign Documents                                                                      |  |
| <ul> <li>1003 (Initial) B-1</li> <li>Loan Estimate</li> <li>VIEW FULL LIST</li> </ul> |  |
| Assigned on 05/30/2024, 07:12 AM                                                      |  |
| Sign                                                                                  |  |

## Click "Next"

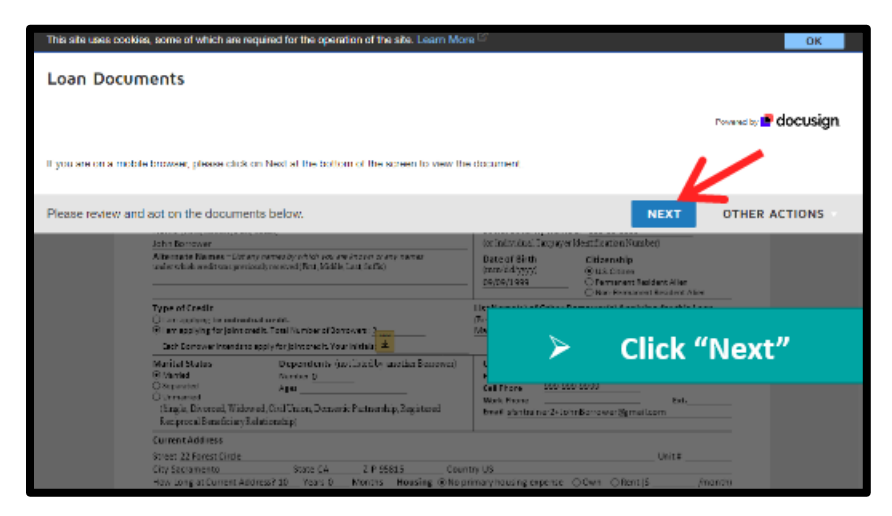

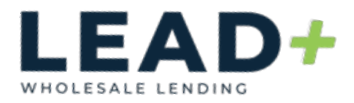

## Click "Start"

|       | /                                                                                                    |                                                                    |  |  |  |
|-------|----------------------------------------------------------------------------------------------------|--------------------------------------------------------------------|--|--|--|
| START | To be completed by the <b>Lender:</b><br>Lender Loan No./Universal Loan Identifier <u>TST2405X954680</u> /                                                                                                    | Agency Case No                                                     |  |  |  |
|       | Uniform Residential Loan Application<br>Verify and complete the information on this application. If you are applying for this loan with others, each additional Borrower must provide<br>information as directed by your Lender. |                                                                    |  |  |  |
|       | Section 1: Borrower Information. This section as<br>and other sources, such as retirement, thet you want considered to qualify for this loan.                                                                                    | ks about your personal information and your income from employment |  |  |  |
|       | 1a. Personal Information                                                                                                    | 6-1-1-6                                                            |  |  |  |

## Click the first yellow box to "Initial"

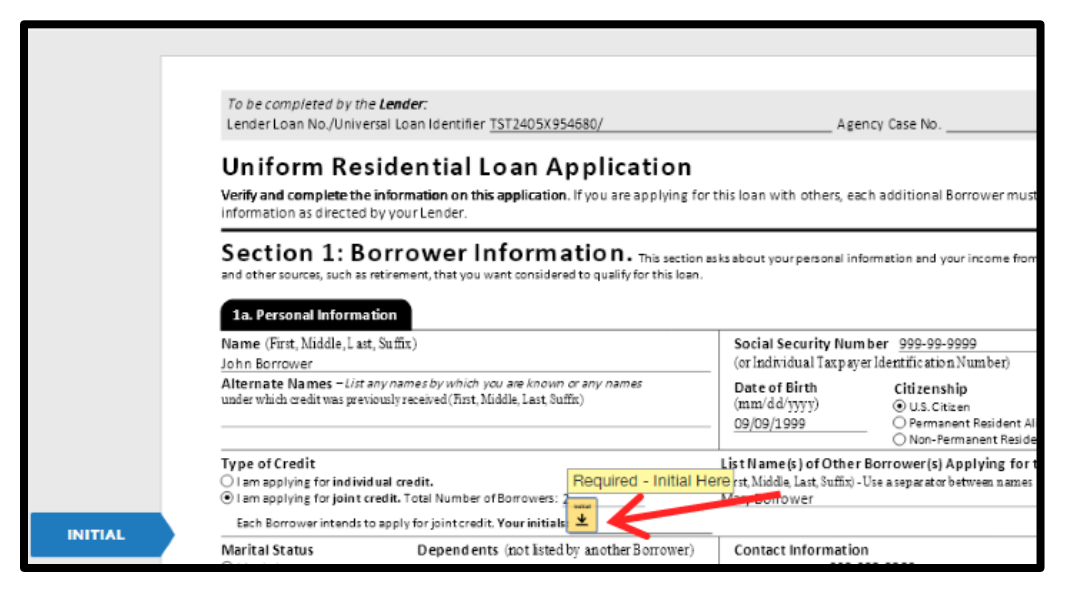

## Select/draw signature and click "Adopt and Initial"

| s site uses cookies, some of which are required for the operation of the site. Learn N                                                                   | lore La                                                                              |     |  |  |  |  |
|----------------------------------------------------------------------------------------------------|--------------------------------------------------------------------------------------|-----|--|--|--|--|
| Adopt Your Initials                                                                                                    |                                                                                      |     |  |  |  |  |
| Confirm your name, initials, and signature.                                                                                                    |                                                                                      |     |  |  |  |  |
| * Required                                                                                                    |                                                                                      |     |  |  |  |  |
| Full Name"                                                                                                    | Initials*                                                                            |     |  |  |  |  |
| John Borrower                                                                                                    | JB                                                                                   |     |  |  |  |  |
| PREVIEW                                                                                                    | Change St                                                                            | yle |  |  |  |  |
| John Borrower JB                                                                                                    |                                                                                      |     |  |  |  |  |
| By selecting Adopt and Initial, I agree that the signate and initials will be<br>when I (or my agent) use them or document ancluding legally binding con | the electronic representation of my signature and initials for all purpor<br>tracts. | 305 |  |  |  |  |
| ADOPT AND INITIAL CANCEL                                                                                                    |                                                                                      |     |  |  |  |  |
| Unmattied                                                                                                    | Work Phone Ext.                                                                      |     |  |  |  |  |

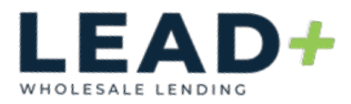

**Scroll** through and **sign/initial** by **clicking** on the yellow boxes throughout the disclosure package

\*Some documents require additional information/input

When complete, *click* "Finish"

| lect the si | gn field to create and add your signature.                                                                                                    |                                                                                                    |                                                                                                    |                                        |                                                                                                    |                                                                                                    | FINISH                                                                                                    | OTHER ACTIONS                                                                      |
|-------------|----------------------------------------------------------------------------------------------------|----------------------------------------------------------------------------------------------------|----------------------------------------------------------------------------------------------------|----------------------------------------|----------------------------------------------------------------------------------------------------|----------------------------------------------------------------------------------------------------|----------------------------------------------------------------------------------------------------|------------------------------------------------------------------------------------|
|             |                                                                                                    | Q                                                                                                    | Q                                                                                                    | ±-                                     | e                                                                                                    | •                                                                                                    |                                                                                                    |                                                                                    |
|             | <ul> <li>An additional of the constraints of the constraints of th</li></ul> | All the transfer of the transfer of transfer of the transfer of transfer of tr | Information in<br>Information in<br>Information in<br>Information in<br>Information in<br>Information in<br>Information in<br>Information in<br>Information in<br>Information in<br>Information in<br>Information Information<br>Information Information<br>Information<br>Information<br>Infor | tion<br>ay<br>s/br<br>of<br>tor<br>tor | eff have<br>about 1<br>dy signi<br>Participy<br>Participy | torouble making my pawi<br>a HCapproved houring<br>lattices and the and SM to<br>react and the series of the and SM<br>react and the series of the series of the<br>react and the series of the series of the<br>series of the series of the series of the<br>react material react of the series of the<br>react material the series of the series of the<br>series of the series of the series of the<br>series of the series of the series of the series of the<br>series of the series of the series of the series of the<br>series of the series of the series of the series of the series of the<br>series of the series of the series of the series of the series of the<br>series of the series of the series of the series of the series of the<br>series of the series of the series of the series of the series of the series of the series of the<br>series of the series of the series of the series of the series of the series of the series of the series of the series of the series of the series of the series of the series of the series of the series of the se | ents il understand theit imay<br>counseling organization they<br>the most state of the state of the<br>are prosterisations and a great<br>are prosterisations and a great<br>are prosterisations and a great<br>are prosterisation and a great<br>are prosterisation and a great<br>are prosterisation and a great<br>are prosterisation and a great<br>are prosterisation and a great<br>and a great of the state of the<br>state below, for so long a the<br>the great of the state of the<br>are prostering and a great<br>and long at complete and<br>and long at complete and<br>are prostering and below, and<br>the state below, the solution and<br>are prostering and below and<br>the state of the state of the<br>state of the state of the state of the<br>state of the state of the state of the<br>state of the state of the state of the<br>state of the state of the state of the<br>state of the state of the state of the<br>state of the state of the state of the<br>state of the state of the state of the<br>state of the state of the state of the<br>state of the state of the state of the<br>state of the state of the state of the<br>state of the state of the state of the<br>state of the state of the<br>state of the state of the state of the<br>state of the state of the state of the<br>state of the state of the state of the<br>state of the state of the state of the<br>state of the state of the state of the<br>state of the state of the state of the<br>state of the state of the state of the<br>state of the state of the state of the<br>state of the state of the state of the<br>state of the state of the state of the<br>state of the state of the state of the state of the<br>state of the state of the state of the<br>state of the state of the state of the<br>state of the state of the state of the<br>state of the state of the state of the<br>state of the state of the state of the<br>state of the state of the state of the state of the<br>state of the state of the state of the state of the<br>state of the state of the state of the state of the state of the state of the<br>state of the state of the state of the state of the state of the state of the stat | advice<br>ments<br>// a<br>// b<br>// b<br>// b<br>fy<br>fy<br>d<br>kysis<br>kysis |
| SIGN        | Borrower Schature                                                                                                    |                                                                                                    |                                                                                                    |                                        |                                                                                                    | Date inm                                                                                                    | 46'7777) <u>5/26/2624187.18-24</u> 7                                                                                                    | rat                                                                                |
|             | Additional Borrower Signature<br>Mary Borrow                                                                                                    | er.                                                                                                    |                                                                                                    |                                        |                                                                                                    | Date (som)                                                                                                    | 44/3339)                                                                                                    | -                                                                                  |
|             | Bocrower Nemer John Borower,<br>Underen Reschendel oner Application<br>Freddie Mac Form 55 - Famile New Form 1003<br>Effettere 10001                                                                                                    |                                                                                                    |                                                                                                    | 6.07                                   | 54                                                                                                    |                                                                                                    | GURLA20,<br>GURLA205<br>26,00/2024 07:044                                                                                                    | 3 0718<br>(POG)<br>AM/PST                                                          |
|             | 1003 (ivite) B-1                                                                                                    |                                                                                                    |                                                                                                    |                                        |                                                                                                    |                                                                                                    |                                                                                                    | 6 of 14                                                                            |
|             |                                                                                                    |                                                                                                    |                                                                                                    |                                        |                                                                                                    |                                                                                                    |                                                                                                    |                                                                                    |
|             | Section 7: Military Serv                                                                                                    | ice. Th                                                                                                    | 114(504)                                                                                                    | uta (yeat)                             | ons at ou                                                                                                    | t your (or your deceased spoy                                                                                                    | and miltory service.                                                                                                    |                                                                                    |
|             | Military Service of Borrower                                                                                                    |                                                                                                    |                                                                                                    |                                        |                                                                                                    | discussion in the links of the                                                                                                    | and the set of the second second                                                                                                    |                                                                                    |
|             | ITES, check all that apply Currently serving<br>Currently retired                                                                                                    | discharge<br>rvice was r                                                                                                    | duty with<br>duty with<br>d, or sept<br>ts & non-t                                                                                                    | projecte<br>stated fro<br>activated    | e cunen<br>of expire<br>m servic<br>member                                                                                                    | try serving, in the United 5<br>tion date of service/blivr<br>ie<br>r of the Reserve or Nationa                                                                                                    | i Guerd                                                                                                    | q,ilili)<br>D,AE2                                                                  |

#### Log Out;

Click the silhouette in top right corner and select "Logout"

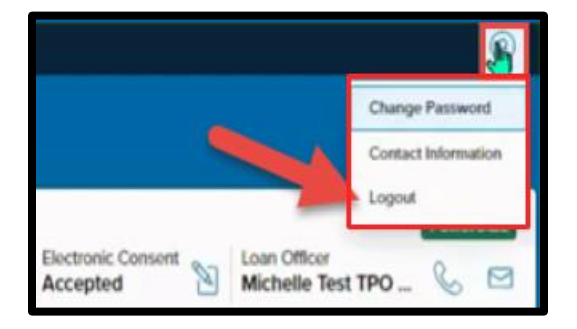